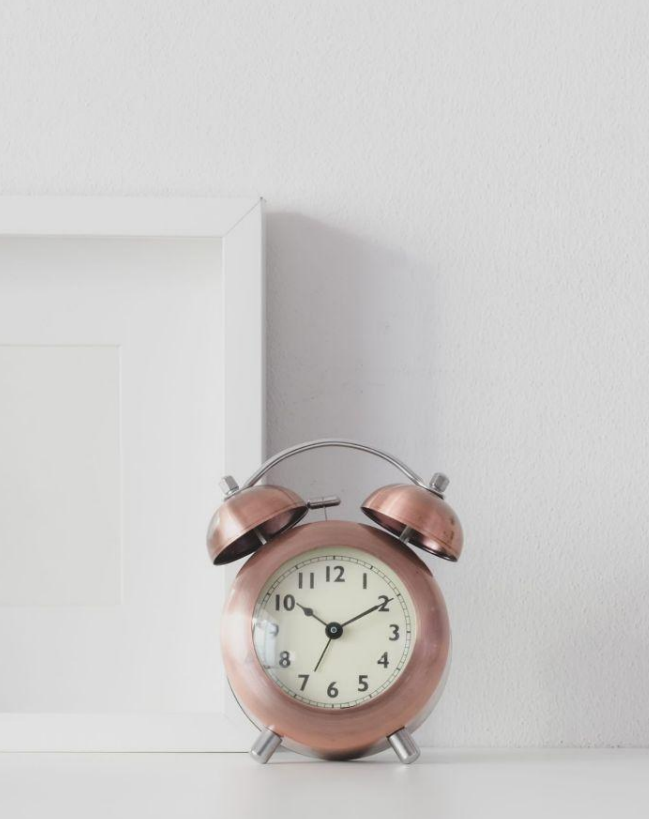

# How To Use L&C.Labo

L&C.LABOの使い方

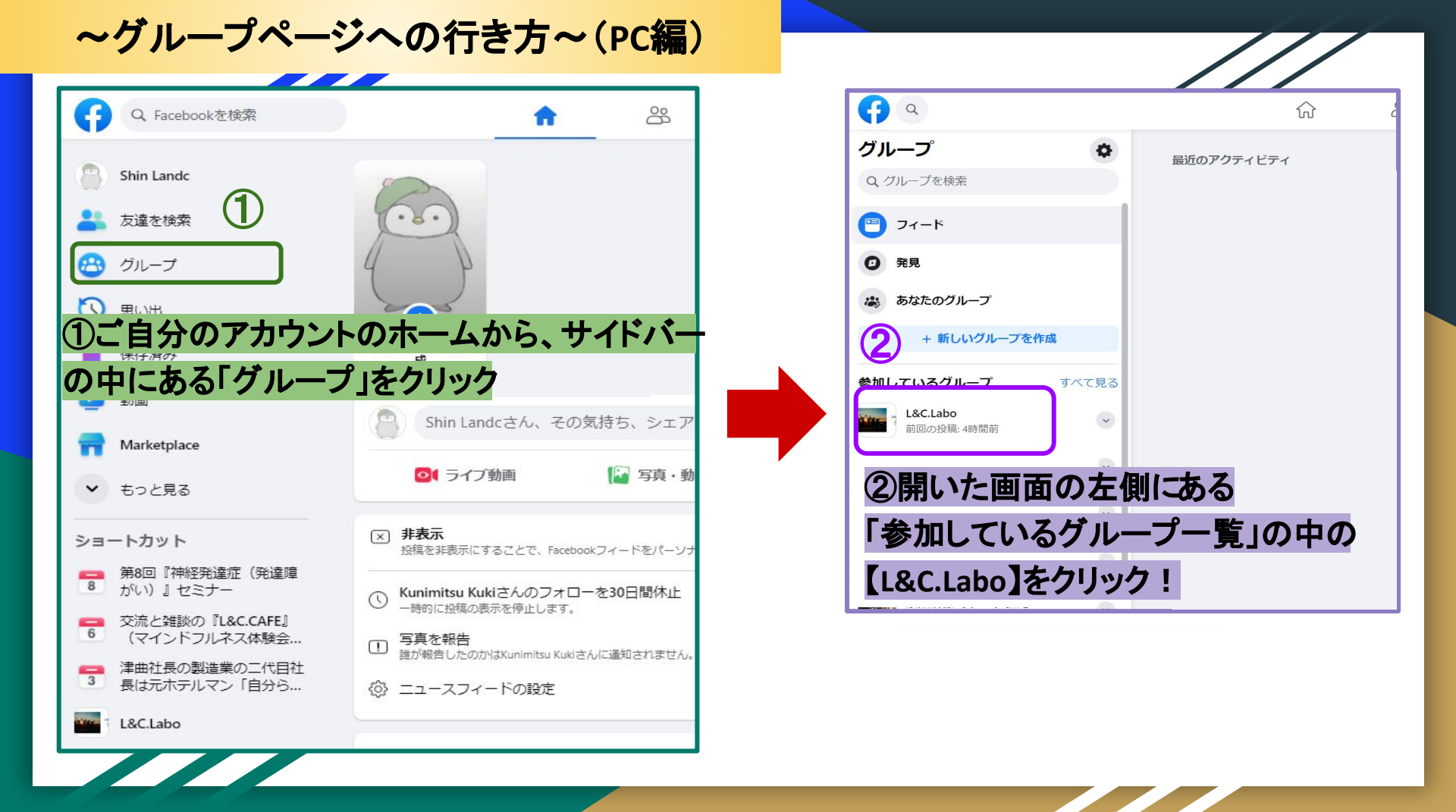

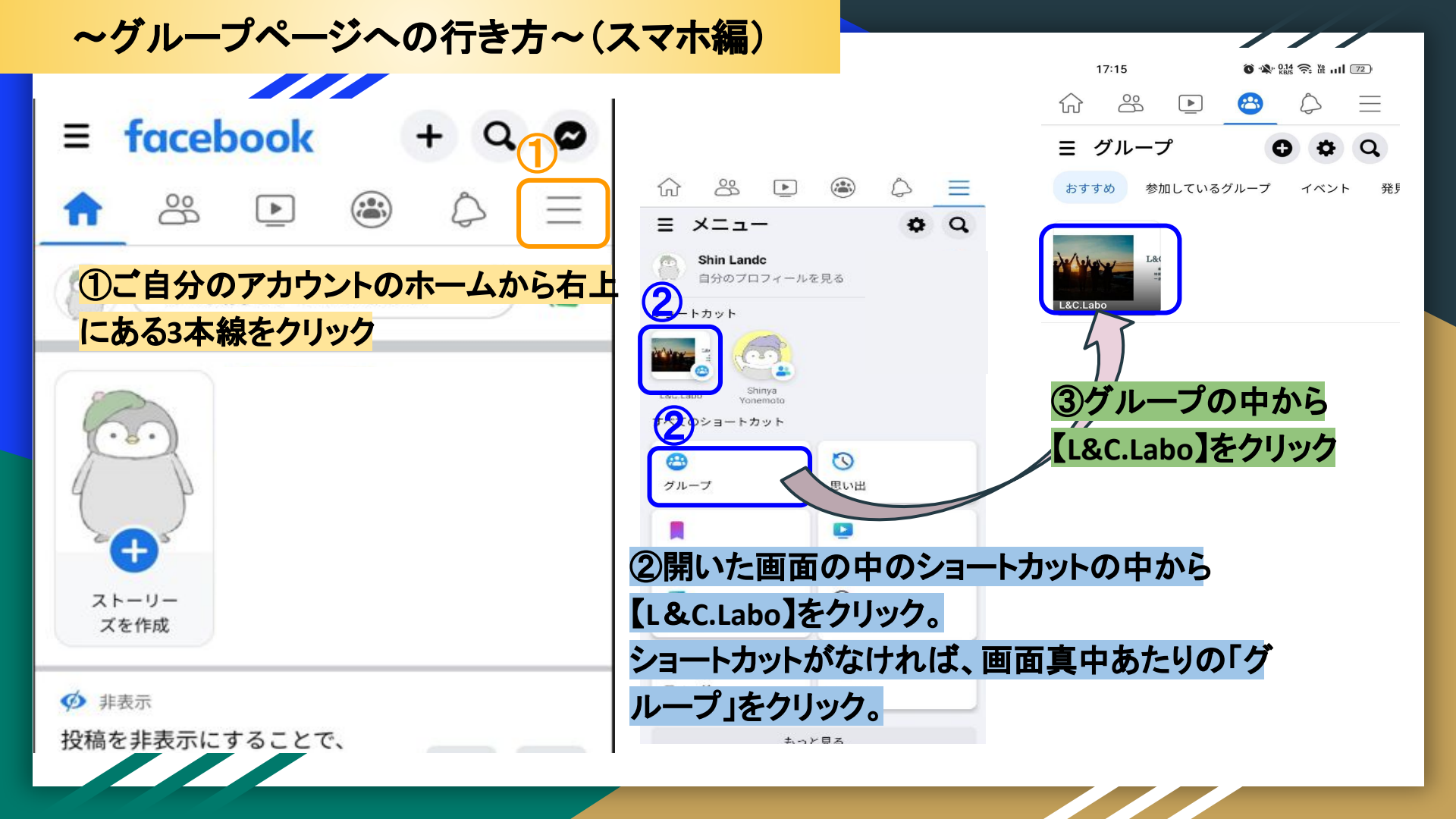

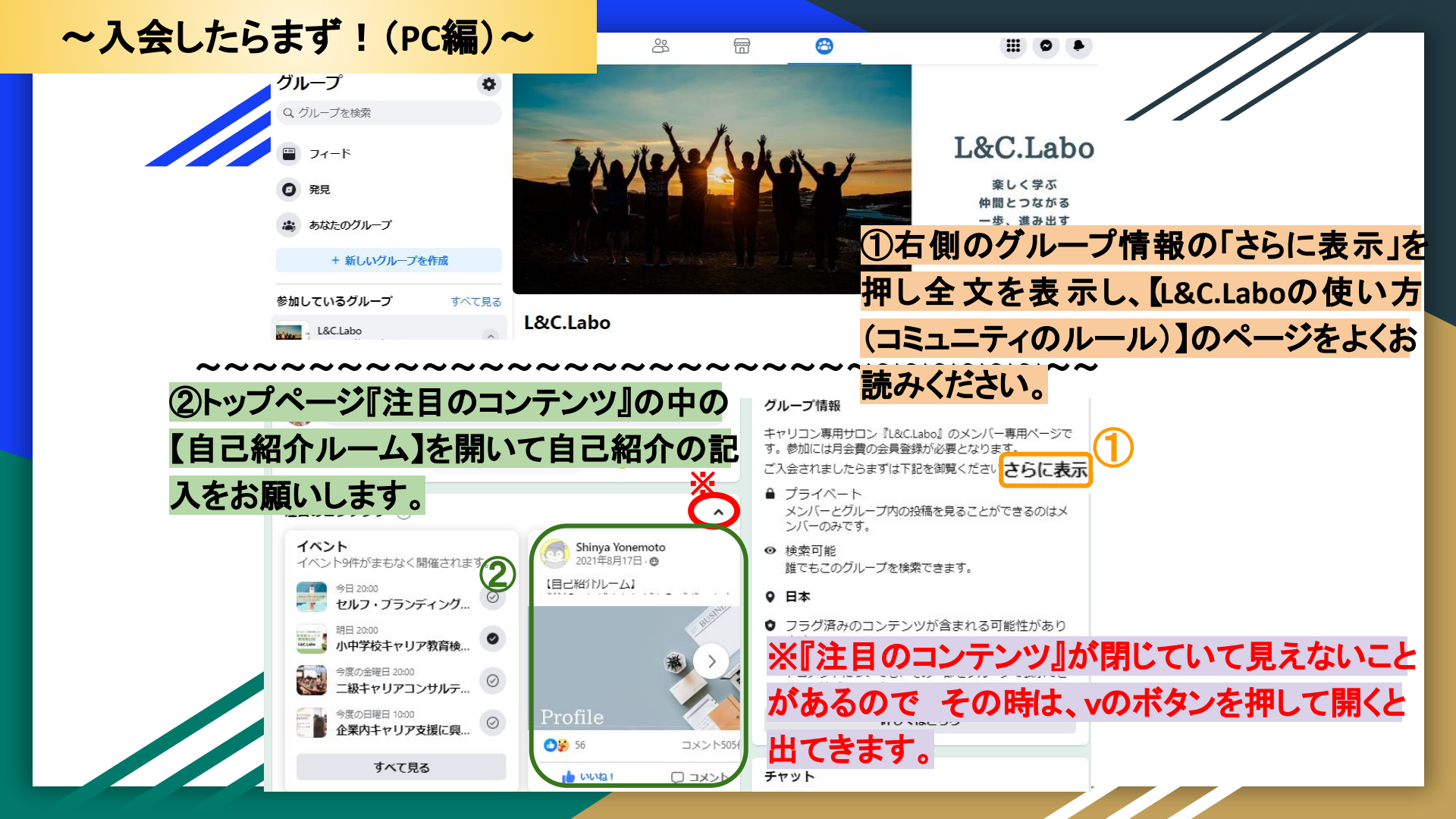

~入会したらまず!(スマホ編)~

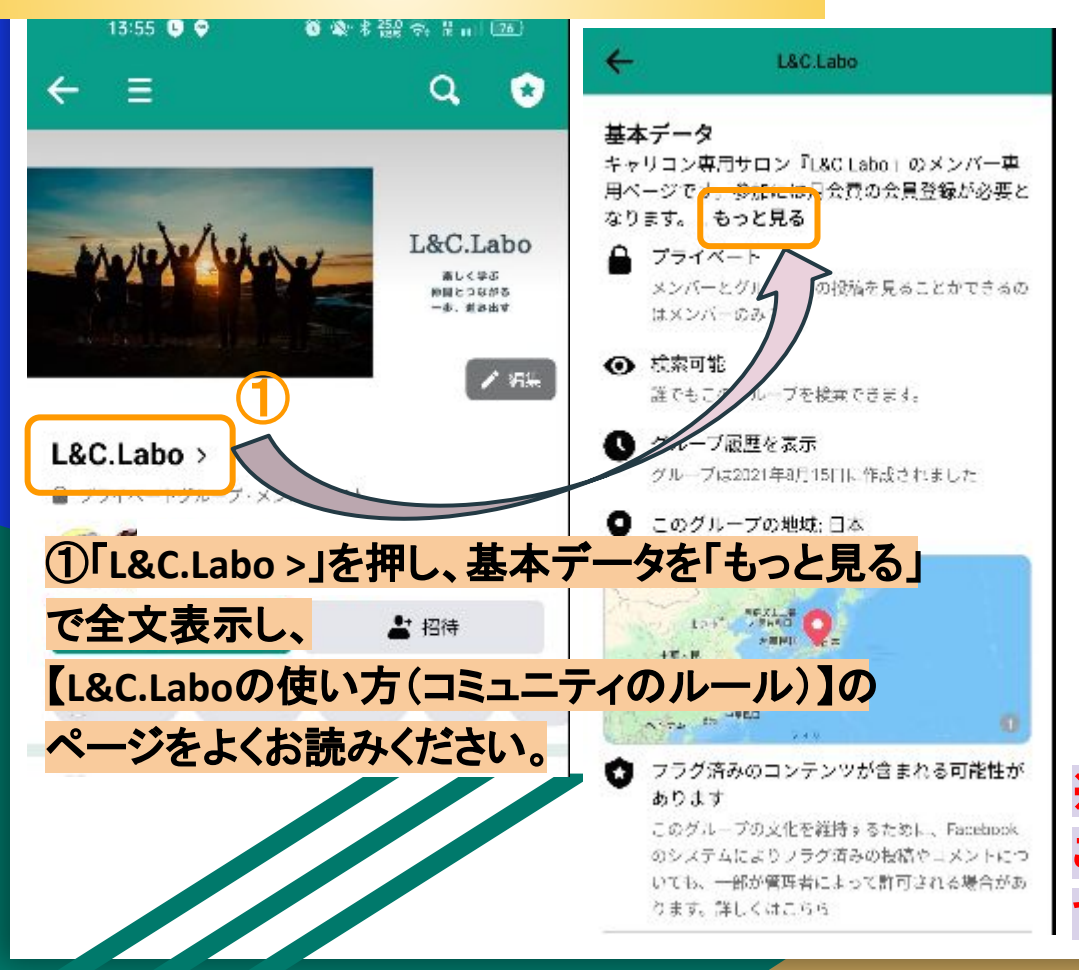

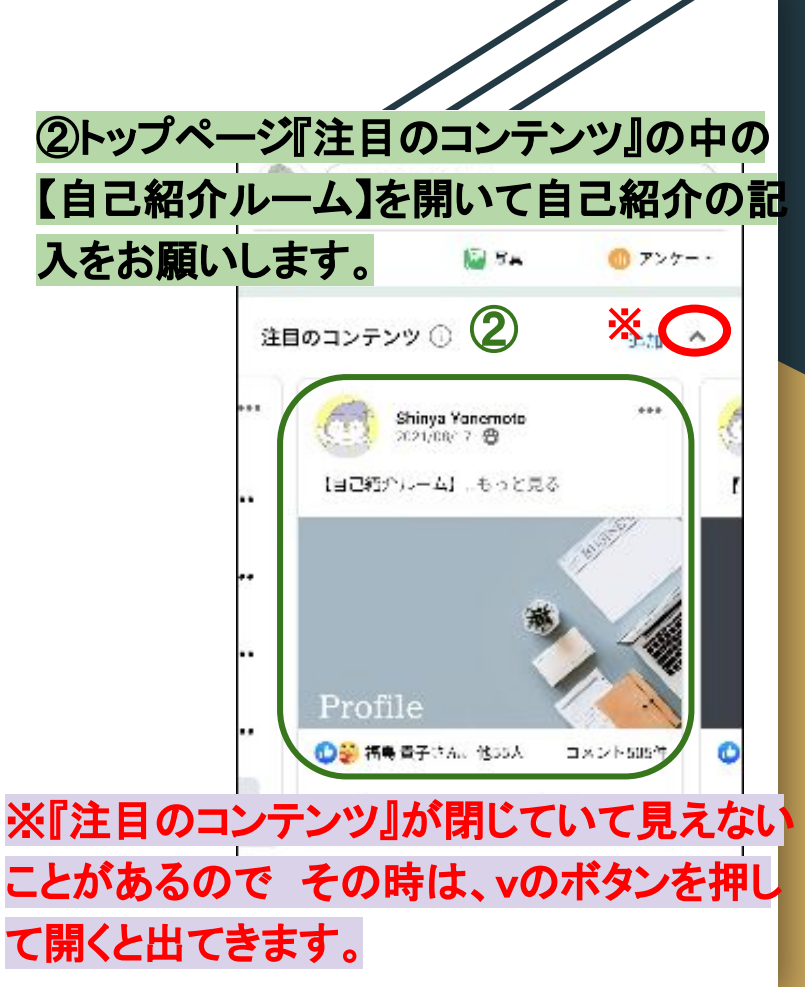

### ~イベントページへの行き方(PC・スマホ共通)~

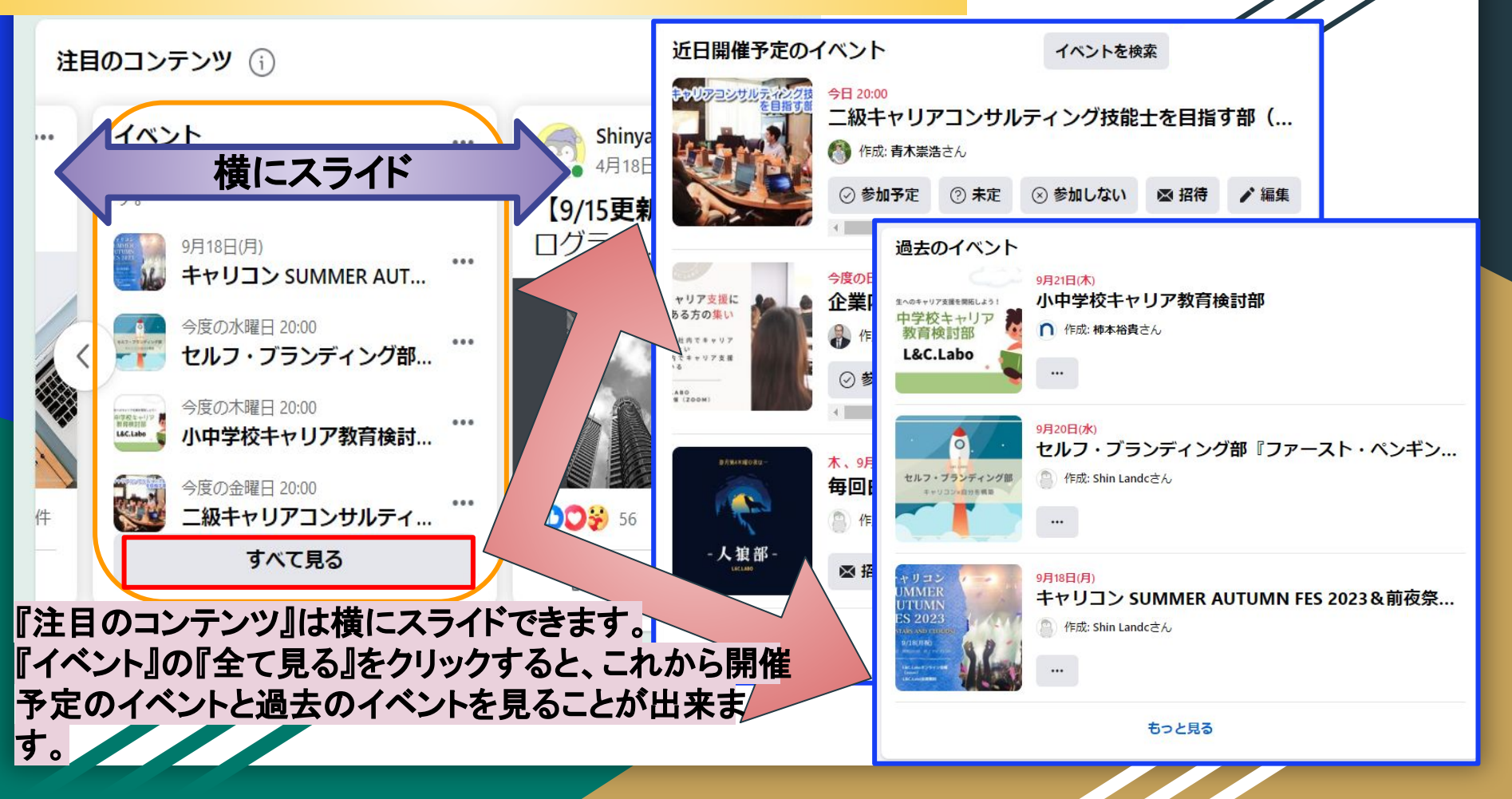

# ~イベントページへの行き方(PC・スマホ)~

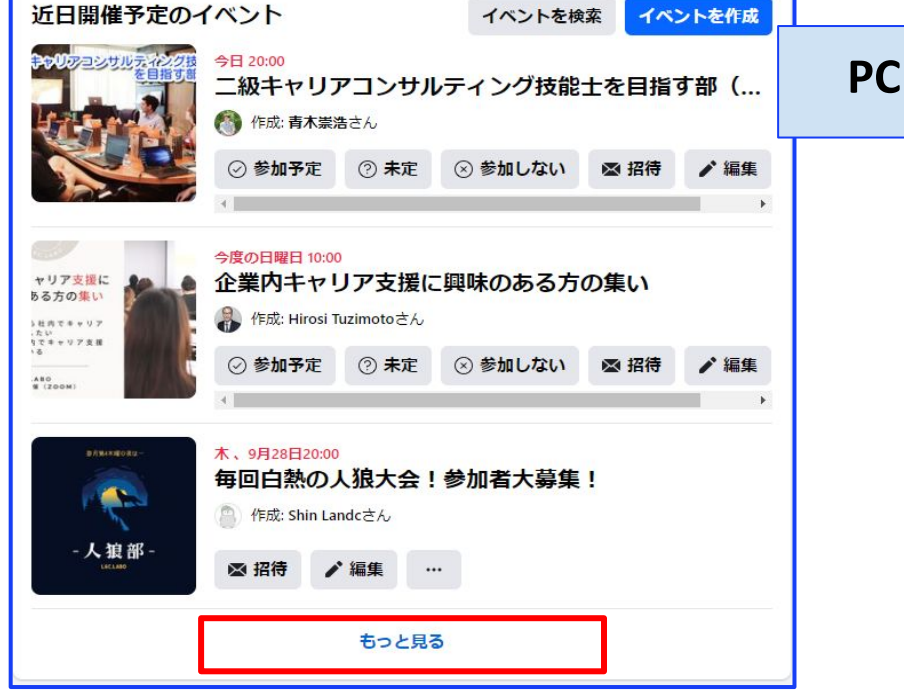

『開催予定のイベント』『過去のイベントは』直近3件しか表示されて いないので【もっと見る】または【Lead more】をクリックすると全て表 示されます。

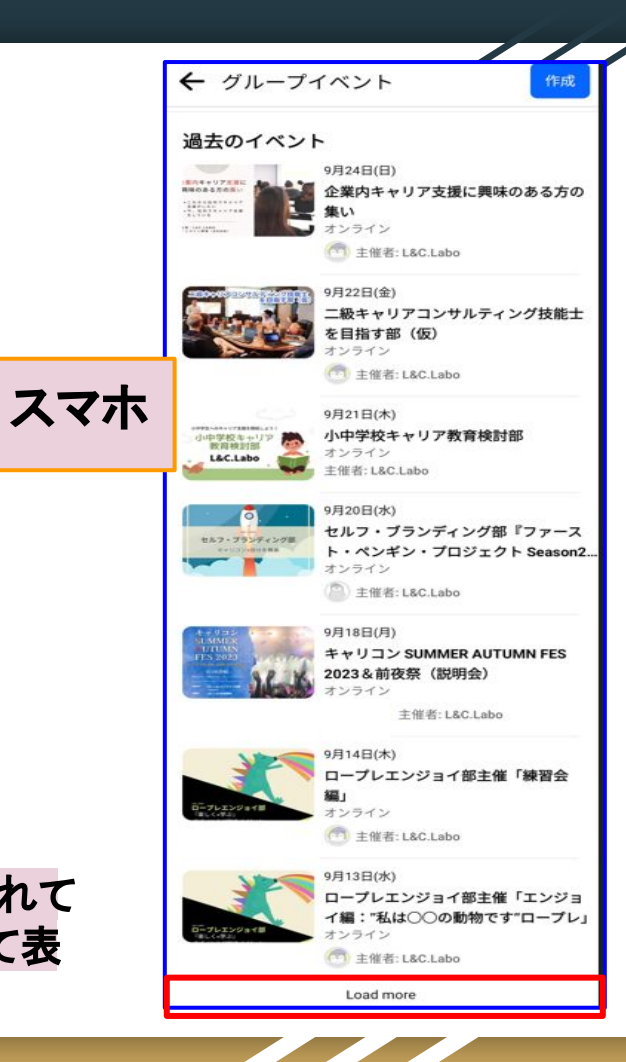

~イベントの参加方法(PC編)~

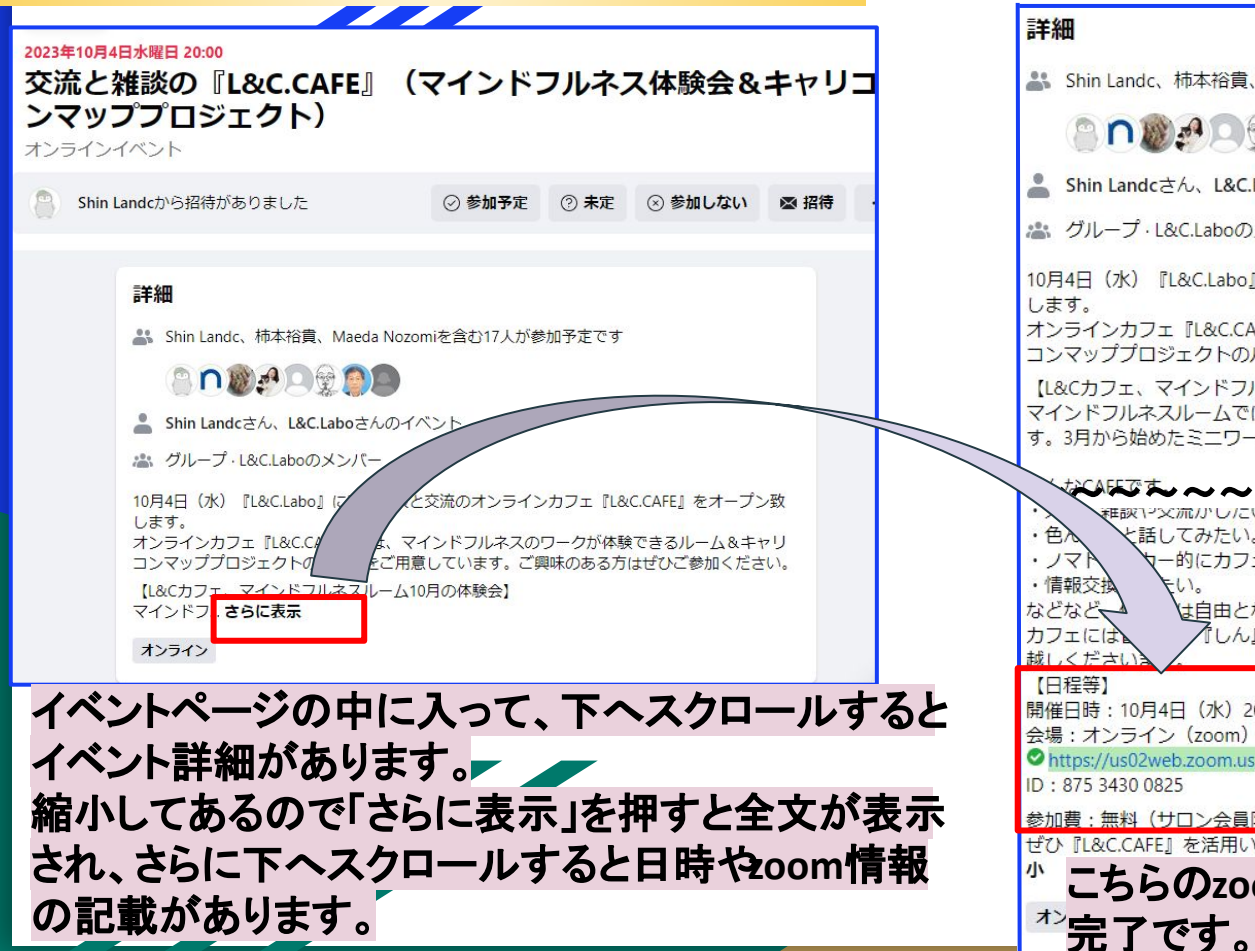

#### All Shin Landc、柿本裕貴、Maeda Nozomiを含む17人が参加予定です Shin Landcさん、L&C.Laboさんのイベント ▲ グループ・L&C.Laboのメンバー 10月4日(水)『L&C.Labo』にて、雑談と交流のオンラインカフェ『L&C.CAFE』をオープン致 オンラインカフェ『L&C.CAFE』では、マインドフルネスのワークが体験できるルーム&キャリ コンマッププロジェクトのルームをご用意しています。ご卿味のある方はぜひご参加ください 【L&Cカフェ、マインドフルネスルーム10月の体験会】 マインドフルネスルームではマインドフルネスについての雑談や自分の体験の交流をしていま す。3月から始めたミニワーク体験、8回目です。 JEEW1-2×流小し/こい。 と話してみたい。 ー的にカフェで作業したい。 は自由となっております。 「しん」がおりますので、それぞれお茶を用意していただいて、お気軽にな 開催日時:10月4日(水)20:00~ ※2時間程度を予定 会場:オンライン (zoom) https://us02web.zoom.us/.../tZModO2rrisiGNEDSL7StZcFs6aX1. 参加書:無料(サロン会員限定) ぜひ『L&C.CAFE』を活用いただいて、楽しく交流していただければと思っています! 表示を縮 こちらのzoomURLから登録して参加準備

### ~イベントの参加方法(スマホ編)~

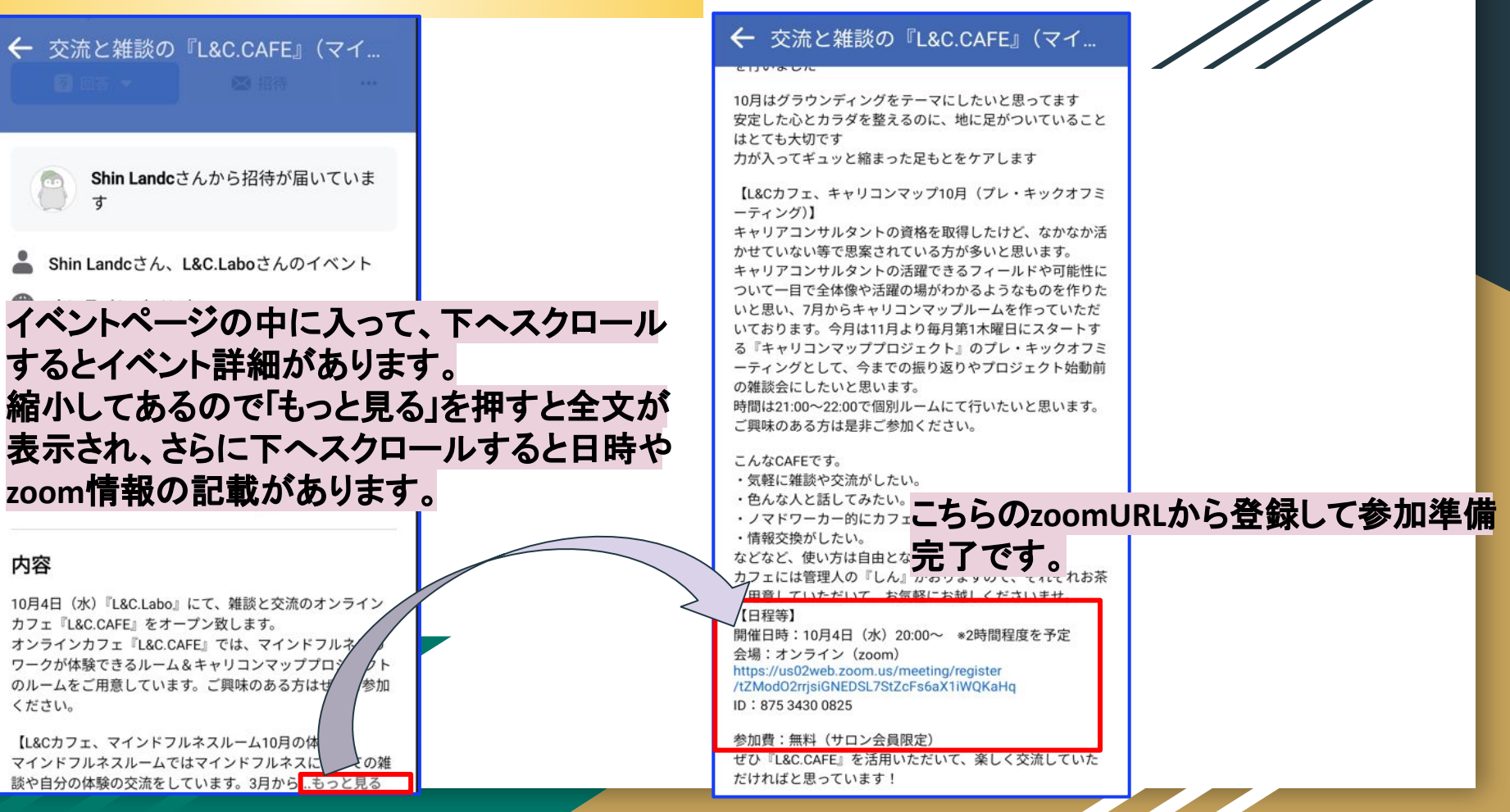

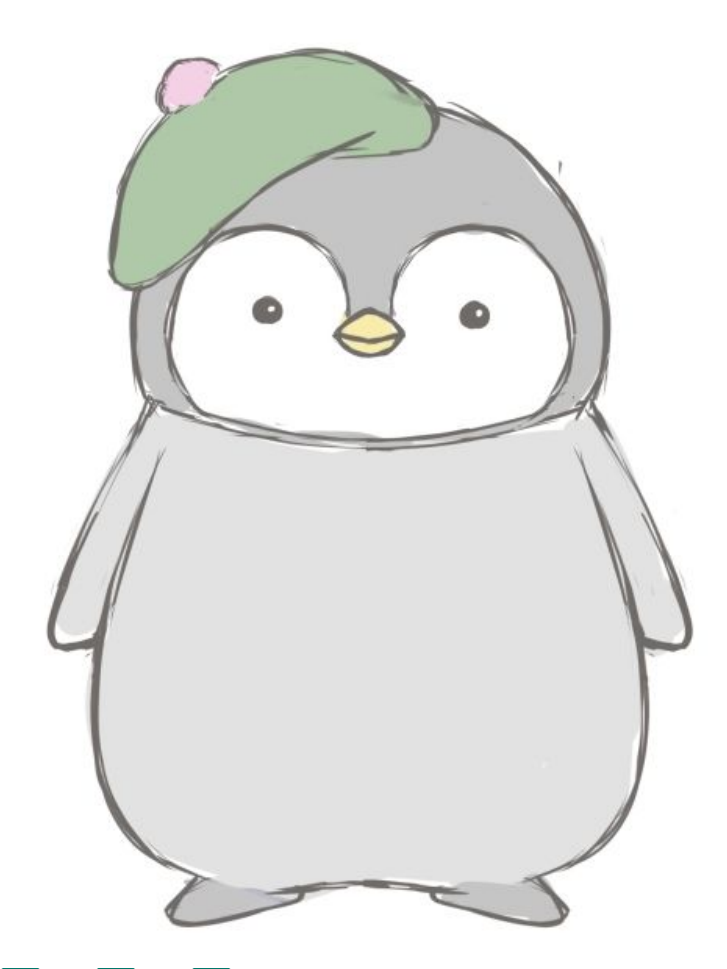

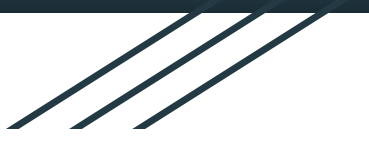

L&C.Laboの仲間と一緒に楽しく研鑽を積んでいきましょう!

何かわからない事があれば遠慮なく管理 アカウントまでご連絡くださいね♪

## **Shin Landc**

https://www.facebook.com/profile.php?id =100094029357996